| Description Springer Link                   |                            |                        | ľ             | Sign up / Log in    | English 🔻 Aca    | ademic edition 📼 |  |
|---------------------------------------------|----------------------------|------------------------|---------------|---------------------|------------------|------------------|--|
| Search                                      |                            | ۹ 🛠                    | 1             | 「Sign up ∕ I        | .og in」をクリ       | ック               |  |
| Home • Books A - Z • Journals A - Z • Video | os • Librarians            |                        |               |                     |                  |                  |  |
| Browse by discipline » Biomedicine          | Providing 1<br>millions of | researche<br>scientifi | ers v<br>c do | with acco<br>cument | ess to<br>s from |                  |  |

- » Business and Management
- » Chemistry
- » Computer Science

journals, books, series, protocols, reference works and proceedings.

## Welcome back. Please log in.

| Email                              | Password                                 |
|------------------------------------|------------------------------------------|
| Log in                             | Forgotten password?                      |
| » Log in using a corporate account |                                          |
| » Log in via Shibboleth or Athens  | 2)「Log in via Shibboleth or Athens」をクリック |
| » Problems logging in?             |                                          |

| Athens and Shibboleth login                                                                                                    |                                            |  |  |  |  |
|----------------------------------------------------------------------------------------------------|--------------------------------------------|--|--|--|--|
| Athens and Shibboleth allow you to log on to multiple web resources using the same recognized as belonging to your parent organization. Please contact your librarian or out if you can access this site using these systems. |                                            |  |  |  |  |
| Log in via Athens                                                                                                    | Or, find your institution (via Shibboleth) |  |  |  |  |
| Select your institution                                                                                                    | Select your institution                    |  |  |  |  |
| Proceed to Athens                                                                                                    | Log in via Shibboleth                      |  |  |  |  |
|                                                                                                    |                                            |  |  |  |  |

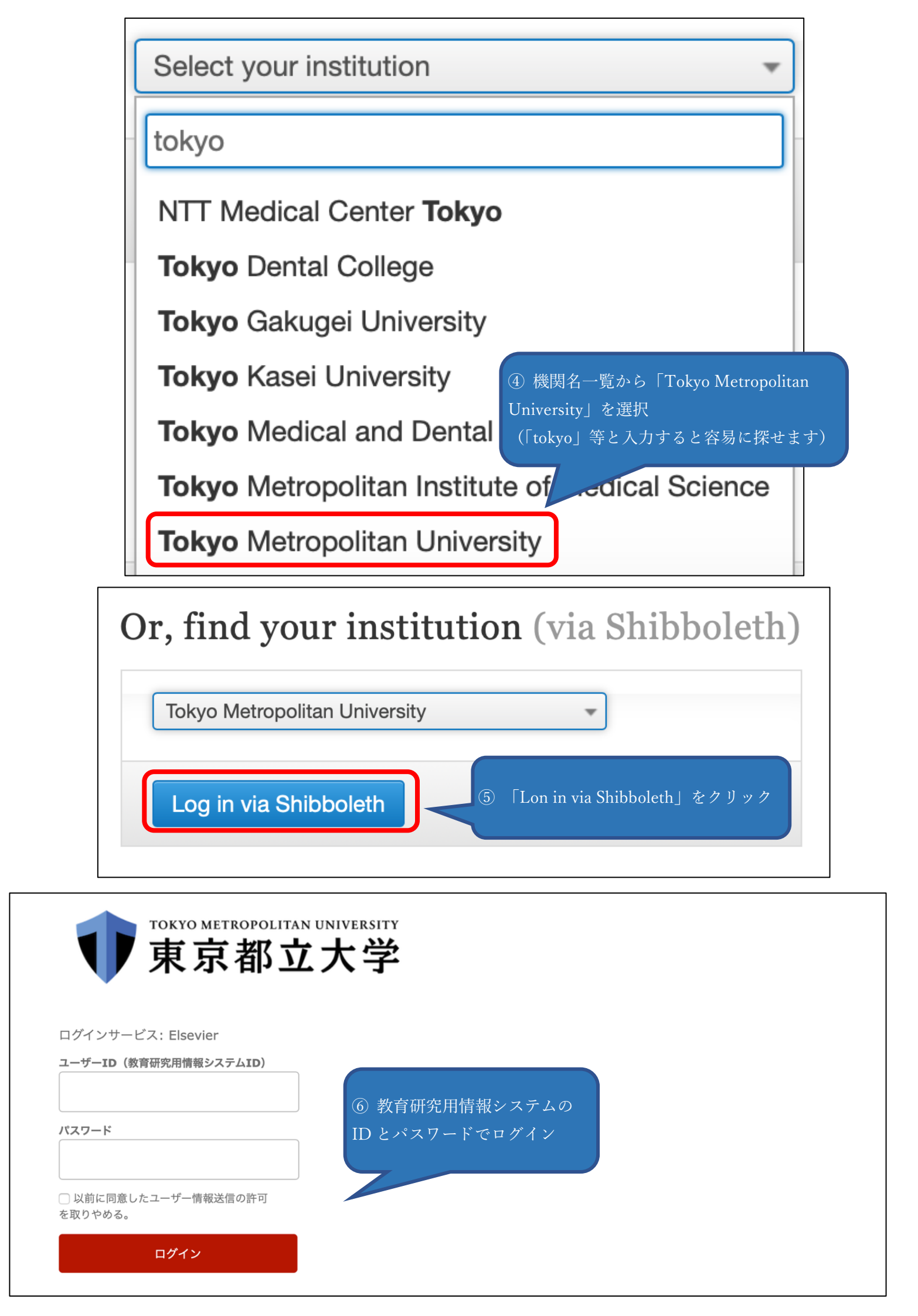